# How to Check the System Configuration on Your Dell Computer

Summary: This guide explains how to check your computer's components list online. This includes hardware, software, and services purchased with the system at the point of sale.

# **Article Content**

## Symptoms

Knowing a computer's component list (system configuration) allows you to:

- Identify known issues
- Determine updates for components
- Determine hardware specifications

#### Cause

Not applicable

### Resolution

# Follow the steps to find your computer's configuration information:

- 1. Browse to the **Dell Support** website.
- 2. You are given three options to identify your computer.

Either:

- Touch or click the listing for your computer under THIS PC.
  - (i) NOTE: When there is no listing for your computer under THIS PC, you can touch or click Download & Install SupportAssist, which automatically identifies your computer for you. Follow the prompts to download and install SupportAssist.
- Enter the Service Tag, Product ID, or Model, and then touch or click the Search button, and select your computer from the list
- Touch or click Browse all products: You must select the type of device you have, the brand name, and then the product model.
  - (i) NOTE: For more information reference Dell Knowledge Base article, How to Find the Product Model of your Dell Computer or the video below.
- 3. Ensure you are on the **Overview** tab.
- 4. Touch or click the link for View product specs under Quick links.
- 5. Choose the appropriate option: Original configuration (as shipped) or Current configuration (prompts you to run SupportAssist to analyze your computer).

6. A list of components that are configured on your computer appears, with the Dell part number, description, and quantity

(i) NOTE: Touch or click Expand All to see all the part numbers within the SKU numbers).

## Find your Desktop, Laptop, or AIO Service Tag

|       | BIOS Version<br>1.0.0        | Service Tag<br>ABC1234              |
|-------|------------------------------|-------------------------------------|
|       | Ownership Date<br>12/15/2021 | Exoress Service Code<br>11223344556 |
| POWER | Primary<br>1.0.0             |                                     |
|       | AC Adapter<br>130W           |                                     |

Closed captions: Available in multiple languages. Use the CC icon to change the closed caption language.

How to Check the System Configuration on Your Dell System QuickTips

Duration: 01:40 Closed captions: English only

Additional Information

# **Recommended Articles**

Here are some recommended articles related to this topic that might be of interest to you.

- How to Find the Product Model of your Dell Computer
- What Parts Are In My Dell System?
- How to Check the Hardware Configuration of a Dell Computer

# **Article Properties**

#### Affected Product

Desktops & All-in-Ones, Gateways & Embedded PCs, Laptops, Tablets

#### Last Published Date

21 Jul 2023

### Version

14

## Article Type

Solution